# VERITAS NetBackup BusinesServer™ 3.4.1

# **Installation Guide**

Red Hat Linux 6.2/7.0

January 2001 30-000076-399

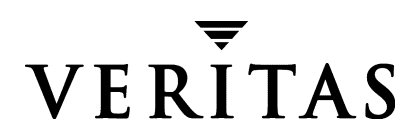

#### Disclaimer

The information contained in this publication is subject to change without notice. VERITAS Software Corporation makes no warranty of any kind with regard to this manual, including, but not limited to, the implied warranties of merchantability and fitness for a particular purpose. VERITAS Software Corporation shall not be liable for errors contained herein or for incidental or consequential damages in connection with the furnishing, performance, or use of this manual.

#### Copyright

Copyright © 2001 VERITAS Software Corporation. All rights reserved. VERITAS is a registered trademark of VERITAS Software Corporation. The VERITAS logo, VERITAS NetBackup, and VERITAS NetBackup BusinesServer are trademarks of VERITAS Software Corporation. All other trademarks or registered trademarks are the property of their respective owners.

Portions of this software are derived from the RSA Data Security, Inc. MD5 Message-Digest Algorithm. Copyright 1991-92, RSA Data Security, Inc. Created 1991. All rights reserved.

Printed in the USA, January 2001.

VERITAS Software Corporation. 1600 Plymouth St. Mountain View, CA 94043 Phone 650.335.8000 Fax 650.335.8050 http://www.veritas.com

# Contents

| Prefacev                                                 |
|----------------------------------------------------------|
| Organizationv                                            |
| Email Notification of Product Updatesvi                  |
| Conventions                                              |
| Type Style                                               |
| Notes and Cautions                                       |
| Key Combinationsvii                                      |
| Command Usagevii                                         |
| Getting Helpvii                                          |
| Chapter 1. Installation and Initial Configuration1       |
| Installing NetBackup2                                    |
| What Does the Install Script Do?2                        |
| Before Starting the Install Script3                      |
| Server Installation Requirements3                        |
| Installation Notes4                                      |
| Configuring Automatic Startup and Shutdown of NetBackup5 |
| Configuring Storage Devices for the Operating System7    |
| Configuring NetBackup Server Software8                   |
| Using the Getting Started Wizard9                        |
| NetBackup Client Software    11                          |
| Client Installation Requirements11                       |
| Remote Installations12                                   |
| Windows 95/98/2000/NT 4.012                              |

| NetWare Target and NonTarget    12                          |
|-------------------------------------------------------------|
| Installing OTM for NetWare 12                               |
| Installing NetBackup                                        |
| Macintosh                                                   |
| OS/2 Warp                                                   |
| UNIX                                                        |
| Remote Client Installations16                               |
| Adding a UNIX Client Type After Initial Server Installation |
| Installing Alternative Administration Interfaces            |
| NetBackup Administration Client                             |
| NetBackup-Java Display Console for Windows                  |
| Requirements                                                |
| Installing NetBackup Agents and Options23                   |
| Chapter 2. Uninstalling NetBackup Servers and Clients       |
| Uninstalling NetBackup BusinesServer 25                     |
| Uninstalling NetBackup Clients                              |
| Index                                                       |

## Preface

The purpose of this guide is to help NetBackup system administrators install NetBackup BusinesServer<sup>™</sup> on the Red Hat Linux 6.2 or 7.0 platform.

This guide assumes:

- A basic understanding of UNIX system administration.
- Experience with the system on which NetBackup is to be installed.
- Your SCSI devices are properly attached and configured for the operating system.

**Caution** If a device is not properly configured for the operating system, backups made to that device may be difficult to restore or fail.

## Organization

- Chapter 1, "Installation and Initial Configuration," contains detailed instructions on using the installation scripts.
- Chapter 2, "Uninstalling NetBackup Servers and Clients," explains how to uninstall the NetBackup software.

## **Email Notification of Product Updates**

To receive NetBackup product news and updates, you can sign up for email notification as follows:

- **1.** Go to www.veritas.com.
- 2. Select Support.
- **3.** Under Technical Support Services, click on the Email Notification link.
- **4.** Enter the information requested and select your product's name from the available product list.

## Conventions

The following explains typographical and other conventions used in this guide.

## **Type Style**

| Typeface                | Usage                                                                                                    |  |  |
|-------------------------|----------------------------------------------------------------------------------------------------|--|--|
| Bold fixed width        | Input. For example, type cd to change directories.                                                                                    |  |  |
| Fixed width             | Paths, commands, filenames, or output. For example: The default installation directory is /opt/VRTSxx.                                |  |  |
| Italics                 | Book titles, new terms, or used for emphasis. For example: Do not ignore cautions.                                                    |  |  |
| Sans serif (italics)    | Placeholder text or variables. For example: Replace <i>filename</i> with the name of you file.                                        |  |  |
| Sans serif (no italics) | Graphical user interface (GUI) objects, such as fields, menu choices, etc.<br>For example: Enter your password in the Password field. |  |  |

Table 1. Typographic Conventions

## **Notes and Cautions**

**Note** This is a Note and is used to call attention to information that makes it easier to use the product or helps you to avoid problems.

**Caution** This is a Caution and is used to warn you about situations that can cause data loss.

### **Key Combinations**

Some keyboard command sequences use two or more keys at the same time. For example, you may have to hold down the Ctrl key while you press another key. When this type of command is referenced, the keys are connected by plus signs. For example:

Press Ctrl+t

#### **Command Usage**

The following conventions are frequently used in the synopsis of command usage.

brackets []

The enclosed command line component is optional.

Vertical bar or pipe (|)

Separates optional arguments from which the user can choose. For example, when a command has the following format:

command arg1 arg2

the user can use either the arg1 or arg2 variable.

## **Getting Help**

For updated information about this product, including system requirements, supported platforms, supported peripherals, and a list of current patches available from Technical Support, visit our web site:

```
http://www.veritas.com/
```

VERITAS Customer Support can also be reached by email at:

support@veritas.com

# Installation and Initial Configuration

NetBackup includes wizards that make installing and configuring the software easy.

Installing and configuring NetBackup involves the following steps as explained in this chapter:

- Installing NetBackup
- Configuring Automatic Startup and Shutdown of NetBackup
- Configuring Storage Devices for the Operating System
- Configuring NetBackup Server Software
- NetBackup Client Software
- Installing Alternative Administration Interfaces
- Installing NetBackup Agents and Options (Optional)

## Installing NetBackup

Before running the NetBackup installation script, review "What Does the Install Script Do?" and "Before Starting the Install Script."

## What Does the Install Script Do?

In addition to installing the NetBackup BusinesServer, the install script does the following:

- Places the name of the NetBackup BusinesServer in the /usr/openv/netbackup/bp.conf file on the server.
- Adds entries to the /etc/services file for NetBackup and Media Manager services (for example, robotic daemons). The /etc/services file contains UNIX system information. The script shows the default port numbers and asks if you want to change them.
- Checks to see if your server is running Network Information System (NIS). NIS is the UNIX directory service utility. If it is running, you are instructed to add entries to your NIS services map.
- Adds entries to the following server files to facilitate networking:
  - On Red Hat Linux 6.2: /etc/inetd.conf
  - On Red Hat Linux 7.0: /etc/xinetd.conf

Entries are added for bpcd, vopied, and bpjava-msvc. Then, the script sends inetd (or xinetd) a SIGNAL, causing it to read the updated file.

◆ Adds an automatic startup script to /etc/rc.d/rc2.d and an automatic shutdown script to /etc/rc.d/rc0.d. In order for Red Hat Linux to utilize these scripts, perform the steps in "Configuring Automatic Startup and Shutdown of NetBackup" on page 5.

## **Before Starting the Install Script**

Review this section before starting the installation.

#### Server Installation Requirements

- Make certain that you have a server of a supported hardware type running a supported version of its operating system, with adequate disk space and supported peripherals. For details on these requirements, refer to the *NetBackup Release Notes*.
- ♦ For reasonable performance of the NetBackup-Java interfaces, VERITAS recommends 256 MB of RAM, of which 128 MB are available to the interface program (jnbSA or jbpSA).
- The NetBackup CD-ROM.
- The root password for the server.
- Approximately 20 minutes to install the server software. Additional time is required to configure the product for your environment.
- For some peripherals and platforms, kernel reconfiguration is required. For more details, see the *Media Manager Device Configuration Guide UNIX*.
- Adequate disk space to install the software (see the *NetBackup Release Notes* for binary sizes).
- NetBackup requires server networking on the Red Hat Linux platform.
- All NetBackup servers must recognize and be recognized by their client systems. In some environments, this means that each must be defined in the other's /etc/hosts file. Other environments may use the Network Information Service (NIS) or Domain Name Service (DNS).
- Identify the devices you plan to use in your NetBackup configuration. See "Robot Type Support By Platform" in the *NetBackup Release Notes* for a list of the robot types supported. The only drive types supported are DLT.

**Note** NetBackup BusinesServer works with a maximum of two drives and can use only one robotic device. It will not work with a robotic device that has more than two drives or more than 30 slots.

#### Installation Notes

• On the NetBackup server, the install location contains the software and the NetBackup catalog and can become quite large. The default location is /usr/openv.

If space is an issue, consider installing NetBackup on an alternate file system. The installation allows you to select an alternate install location, and creates the appropriate link to /usr/openv.

- Because the product uses file locking, VERITAS recommends that you not install NetBackup in an NFS mounted directory. File locking in NFS mounted file systems can be unreliable.
- An additional note for Red Hat Linux 7.0 users:

The Red Hat conversion script /usr/sbin/inetdconvert does not format the /etc/xinetd.d files for bpcd, bpjava-msvc and vopied correctly. The conversion script inetdconvert provided by Red Hat, adds a server\_args line with the service name for the NetBackup services bpcd, bpjava-msvc and vopied.

To correct this, edit the files bpcd, bpjava-msvc and vopied in /etc/xinetd.d and take out the service name as an argument.

For example, the file for bpjava-msvc contains the following line:

server\_args = bpjava-msvc -transient

Instead, it should be:

server\_args = -transient

The server\_args line in the files bpcd and vopied can be removed since no arguments are passed to these services.

#### To install NetBackup software

1. When installing a NetBackup BusinesServer, you must enter a NetBackup base product license key. You will also enter license keys for any additional NetBackup software product options or agents used on the server or its clients.

Check your order to make sure that you have license keys for all the NetBackup servers, clients, options, and agents that you requested.

For more information on administering NetBackup licenses, see *NetBackup BusinesServer System Administrator's Guide - UNIX.* 

- **2.** Log in as the root user on the server.
- **3.** Insert the CD-ROM in the drive.
- **4.** Change your working directory to the CD-ROM directory:

cd cd\_rom\_directory

Where *cd\_rom\_directory* is the path to the directory where you can access the CD-ROM. On some platforms, it may be necessary to mount the directory.

5. Execute the install script:

./install

When the menu appears, choose option 1 (NetBackup). This installs both Media Manager and NetBackup software on the server.

- 6. Follow the prompts in the installation scripts.
- **Note** The installation script offers you the option to load onto the server the client software for each of the UNIX client types supported by NetBackup. Later, you can "push" this client software from the server to your UNIX clients (refer to "UNIX" under "Remote Client Installations" on page 13).

Load onto the server the software for all the UNIX client types you intend to back up. Otherwise, you will not be able to add these client types to the NetBackup class configuration.

 When installing the NetBackup BusinesServer software, the correct NetBackup client software is automatically installed on the server as well. Do not install additional client software on the server.

## **Configuring Automatic Startup and Shutdown of NetBackup**

You may want to create or modify system startup scripts to start the Media Manager and NetBackup daemons when the system boots and to terminate the daemons at system shutdown. Always start the Media Manager daemons before the NetBackup daemons.

In your initialization scripts for media servers, start and stop only ltid. Do not start and stop bprd from media-server initialization scripts.

NetBackup startup and shutdown scripts are stored in the following directory:

/usr/openv/netbackup/bin/goodies

#### ▼ To configure automatic startup and shutdown

1. Search for file /etc/rc.d/rc0.d/K77netbackup and remove it:

```
cd /etc/rc.d/rc0.d
rm -i ./K77netbackup
```

Type **Y** when the system asks you to confirm your choice.

2. Search for file /etc/rc.d/rc2.d/S77netbackup and remove it:

```
cd /etc/rc.d/rc2.d
rm -i ./S77netbackup
```

Type **Y** when the system asks you to confirm your choice.

3. Establish the following script as /etc/rc.d/init.d/netbackup:

```
#!/bin/sh
#
# Startup/Shutdown script for VERITAS NetBackup software
#
# chkconfig: 345 77 77
# description: VERITAS NetBackup software.
# See how we were called.
case "$1" in
   start)
      echo "Starting VERITAS NetBackup: "
      /usr/openv/netbackup/bin/goodies/S77netbackup
      echo
      touch /var/lock/subsys/netbackup
      ;;
   stop)
      echo "Shutting down VERITAS NetBackup: "
      /usr/openv/netbackup/bin/goodies/K77netbackup
      echo
      rm -f /var/lock/subsys/netbackup
      ;;
   *)
      echo "Usage: $0 {start|stop}"
      exit 1
esac
exit 0
```

#### **4.** Execute the following command:

```
/sbin/chkconfig --add netbackup
```

5. Execute the following command to verify that your new service is configured in:

/sbin/chkconfig --list netbackup

## **Configuring Storage Devices for the Operating System**

Reliable use of NetBackup depends on the configuration of your storage devices. To ensure reliable backups and restores, you must configure devices for your operating system according to the instructions provided by the device and operating system vendors. This should be completed *before* you configure NetBackup itself.

**Note** To connect a device to the operating system (OS), you should read the chapter appropriate for your OS in the *NetBackup Media Manager Device Configuration Guide*. The Device Configuration Guide is available on your NetBackup CD-ROM in Acrobat format.

**Caution** An improperly configured device may lead to backup and/or restore failures.

- To prepare a newly connected storage device
  - **1.** Consult your storage device's operating manual or front panel to learn how to set the SCSI ID (target), and then set it to an available SCSI ID.
  - **2.** Physically attach your device to a compatible host bus adapter where that SCSI ID is available. "Compatible" means that both the device and host bus adapter are of the same type (such as single-ended, high voltage differential, low voltage differential, or fibre channel).

## **Configuring NetBackup Server Software**

Once the server software and storage devices have been installed, use the Getting Started wizard to configure NetBackup.

The Getting Started wizard leads you through the steps necessary to set up your system by initiating a series of other wizards. You can configure your server at another time by starting the wizard through NetBackup Assistant from the Administration Interface. (See "To start the NetBackup Administration Interface" on page 9.)

#### To configure NetBackup server software

- 1. Configure volumes.
- 2. Configure the catalog backup.
- 3. Create a backup policy.

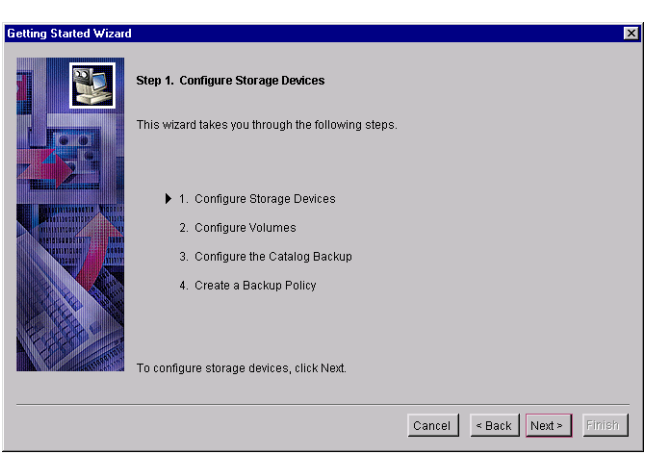

For more information on the wizards, see the *NetBackup BusinesServer Getting Started Guide* - *UNIX*.

For more information on configuring NetBackup without the wizards, refer to the Administrator's Guide for BusinesServer or Media Manager.

## Using the Getting Started Wizard

The Getting Started wizard helps you to configure NetBackup. The wizard also runs a test backup to verify that your configuration is complete and correct.

To use the Getting Started wizard, you must start the Administration Interface.

**Note** For NetBackup to function reliably, your storage devices must be correctly installed and configured (see "Configuring Storage Devices for the Operating System" on page 7).

#### To start the NetBackup Administration Interface

1. Log on to the NetBackup server as root.

If you need to run the user interface on a computer other than the NetBackup server, log on to that computer as root for a UNIX computer, or as the Windows administrator for a Windows computer.

| <u> </u> | NetBackup Administration – Java                                                                                                    |
|----------|----------------------------------------------------------------------------------------------------|
| File     |                                                                                                    |
| VERITAS  | NetBackup                                                                                                    |
|          | You may administer Netbackup on any Netbackup<br>host. To login, enter the username and password<br>for the specified Netbackup host.<br>Host name<br>monstera<br>User<br>root<br>Password |
|          | Login Help                                                                                                    |
|          |                                                                                                    |

2. Start the NetBackup administration by executing:

/usr/openv/netbackup/bin/jnbSA &

The Login dialog box appears.

For additional usage information, enter jnbSA -h

- **3.** Enter the password for root.
- 4. Click Login. The Login dialog closes.

#### ▼ To access the NetBackup Assistant

1. To access the NetBackup Assistant, select Assistant from the Start menu in the NetBackup Administration Interface:

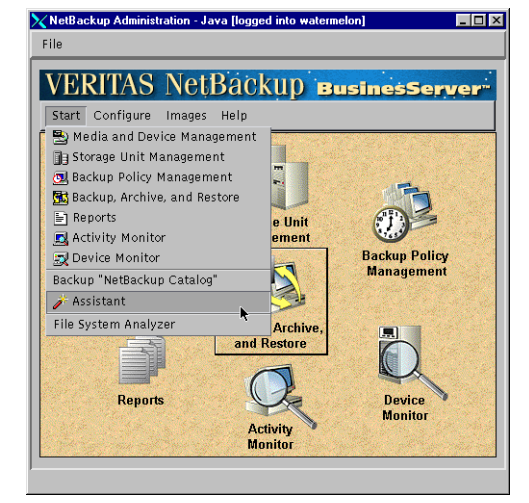

**2.** Click on the **Getting Started** button in the NetBackup Assistant:

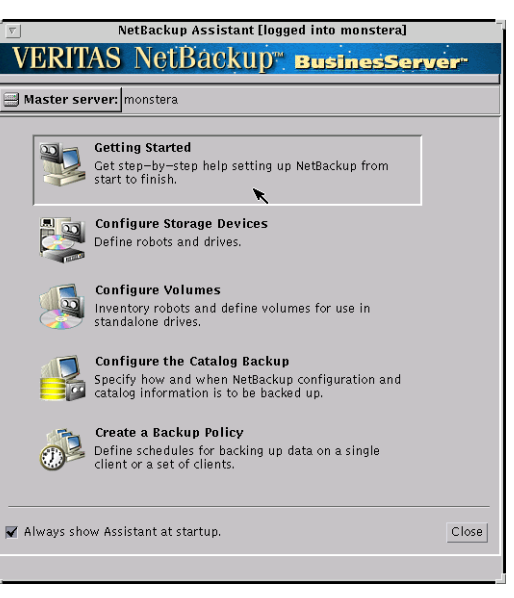

## **NetBackup Client Software**

By definition, your NetBackup server is also a NetBackup client. When you installed the NetBackup server software, both the NetBackup *server* and NetBackup *client* software were installed on the server.

**Note** Your server does not count against the BusinesServer limit of four remote clients (eight with the Client Expansion pack).

### **Client Installation Requirements**

To install NetBackup client software on a PC workstation, you must have one of the following configurations.

#### Microsoft Windows NT/2000 Clients

- Microsoft Windows NT version 4.0 or later, including Windows 2000.
- NT 4.0 users should also have NT service pack 4.
- An Intel Pentium or DEC Alpha processor.
- Any TCP/IP transport that is Windows Socket compliant. (Use the TCP/IP transport that comes with Windows NT/2000 Server.)
- A network board supported by your TCP/IP transport.

#### **Microsoft Windows 9x Clients**

- Microsoft Windows Me.
- Microsoft Windows 95 or Microsoft Windows 98.
- An Intel Pentium processor.
- Any TCP/IP transport that is Windows Sockets Compliant. (Use of the TCP/IP transport that comes with the operating system is recommended.)
- A network board supported by your TCP/IP transport.
- Windows 95 users must have the Windows Socket 2 Update for Windows 95. This download can be found at:

```
www.microsoft.com/windows95/downloads/contents
```

#### **Remote Installations**

To perform remote installations, there are several additional requirements:

- The source PC must have Windows NT/2000 installed.
- The destination PC must have Windows NT/2000 installed.
- The person performing the remote installation must have administrator privileges on all client PCs.

### Windows 95/98/2000/NT 4.0

**Note** Open Transaction Manager (OTM) is a separately-priced option. If the client's server is a NetBackup BusinesServer, you must have license keys for this feature registered on the server to enable this feature.

Execute PC\_Clnt\Win32\X86\Setup.exe from the CD-ROM.

## NetWare Target and NonTarget

#### Installing OTM for NetWare

**Note** Open Transaction Manager (OTM) is a separately-priced option. If the client's server is a NetBackup BusinesServer, you must have license keys for this feature registered on the server to enable this feature.

#### NetWare 3.x and 4.x:

1. Copy the following file from the PC\_Clnt\NetWare\NLM\OTM\3X4X directory on the NetBackup CD-ROM, to the server's DOS partition:

Otmdsk.dsk

- 2. Modify STARTUP.NCF on the server's DOS partition so that Otmdsk.dsk is loaded before any other .dsk drivers.
- **3.** Reboot the NetWare file server.

#### NetWare 3.x, 4.x and 5x:

Copy the following files from the  $PC_Clnt\NetWare\NLM\OTM\COMMON\ directory\ on the CD-ROM, to the NetWare file server:$ 

Otmcdm.cdm Otmlapi.nlm Otmload.nlm Pmthread.nlm

#### Installing NetBackup

**Note** tsands.nlm must be installed in order to back up and restore NetWare Directory Services (NDS) files.

Any version-dependent NLMs must be also installed. These NLMs are in the form tsaxxx.nlm and are supplied by Novell based on the NetWare Server release level. For example, the appropriate NLM for a Netware 5.0 server is tsa500.nlm.

1. Copy the following files from the PC\_Clnt\NetWare\NLM directory on the CD-ROM, to the SYS:system directory on your file server:

```
bp.nlm
bpsrv.nlm
bpsms.hlp
bpcd.nlm
```

- **2.** Create the following directories on the SYS: volume:
  - ♦ For NetWare Target

```
Openv\netback\logs
Openv\netback\logs\altpath
Openv\netback\logs\bpback
Openv\netback\logs\bprest
Openv\netback\logs\bpcd (optional)
Openv\netback\tgts
```

♦ For NetWare NonTarget

Openv\netback\logs Openv\netback\logs\altpath Openv\netback\logs\bpsrv (optional) Openv\netback\logs\bpcd (optional)

- **3.** For NonTarget clients, execute PC\_Clnt\NetWare\Win32\Setup.exe file from the NetBackup CD-ROM.
- 4. Modify the host's file to contain the NetBackup server and its IP address.

#### Macintosh

**Note** You can install Macintosh clients from the NetBackup 3.4 CD-ROM.

For Mac OS 7, 8 and 9 installation instructions, refer to the *NetBackup Installation Guide* - *PC Clients*. For Mac OS X Server instructions, refer to "UNIX" on page 11.

### OS/2 Warp

**Note** You can install OS/2 Warp clients from the NetBackup 3.4 CD-ROM.

- 1. Copy PC\_Clnt\OS2\nbuos2.exe to a temporary directory on the OS/2 Warp computer.
- 2. Execute nbuos2.exe from the temporary directory to extract the installation files.
- **3.** Execute install.exe from the temporary directory to install NetBackup for OS/2.

#### UNIX

To use a UNIX client, the software for that type of UNIX computer must first be loaded onto your UNIX server. If you did not choose to do this during the installation of your UNIX server, do so now by following the instructions provided in "Adding a UNIX Client Type After Initial Server Installation" on page 20.

UNIX clients can be installed using one of two methods: locally at the client computer, or remotely, from your UNIX NetBackup server.

#### Locally

You must install the client software locally if remote installation is not possible. Remote installation is not possible if your NetBackup server is an NT/2000 computer or if there is a firewall that prevents remote installation.

#### Remotely

You can "push" the client software from your UNIX NetBackup server to your UNIX client computers.

- **Note** If you are running NetBackup on a Windows NT/2000 computer, or if there is a firewall that prevents remote installation, UNIX clients *must* be installed locally.
  - You must install client software locally to install NetBackup Java on HP, Solaris, and Linux NetBackup clients. NetBackup Java is only installed and distributed to the above mentioned NetBackup Java-capable UNIX clients from the same NetBackup server platforms.

To initiate a backup or a restore from the UNIX client computer, the following graphical interfaces are available on the UNIX client:

- On Solaris, HP, and Linux clients only: the NetBackup Java interface (jbpSA).
- On all UNIX clients except Mac OS X Server: the xbp interface. For instructions on the use of xbp, see the *NetBackup BusinesServer User's Guide UNIX.*

**Note** Mac OS X Server is available through the bp interface or from a Solaris, HP/UX NetBackup, or Linux client console via jbpSA.

#### ▼ To install client software locally

1. Insert the NetBackup CD-ROM into the drive on the client computer.

HP systems only: Because the NetBackup CD-ROM is Rockridge formatted, it must be mounted by entering the following commands:

```
nohup pfs_mountd &
nohup pfsd &
pfs_mount -o xlat=unix /dev/dsk/device-ID /cdrom
```

Where *device\_ID* is the ID of your CD-ROM drive.

2. Change your working directory to the CD-ROM directory:

cd cd\_rom\_directory

Where *cd\_rom\_directory* is the path to the directory where you can access the CD-ROM. On some platforms, it may be necessary to mount the directory.

**3.** Start the install program.

./install

4. Choose option 2, NetBackup Client Software.

- **Note** The choices provided for OS level represent the OS Level on which the binaries were compiled. Often the binaries will function perfectly on newer versions of the operating system. For example, Solaris 2.6 binaries are also used on Solaris 7 and Solaris 8 levels of the operating system. Therefore, if you wish to install on a Solaris 8 system, choose the Solaris 2.6 binaries.
- 5. Follow the prompts to complete the installation.
- 6. On HP systems only—to unmount the CD-ROM:
  - Execute the pfs\_umount command
  - Use the kill command to kill the following processes:

```
pfs_mountd
pfsd
pfs_mountd.rpc
pfsd.rpc
```

#### **Remote Client Installations**

The following sections describe how to "push" the client software from your UNIX NetBackup BusinesServer to your UNIX NetBackup clients. You can push the client software to:

- a trusting client, or
- a secure client.

#### Installing NetBackup on Trusting UNIX Clients

A *trusting* UNIX client is one that has an entry for the server in its /.rhosts file. The /.rhosts entries enable software installation, but are not necessary for correct operation of NetBackup software.

**Note** Add the trusting clients to a backup policy (class), if this has not already been done. (See "Configuring Backup Policies (Classes)" in the *NetBackup BusinesServer Getting Started Guide*.)

#### To install NetBackup on a trusting UNIX client

**1.** Start the NetBackup Administration interface. (See "Start the NetBackup Administration Interface" on page 7.)

In the Login dialog box, type the name of the NetBackup server that has the class configuration with the clients.

You can install the client software only from the NetBackup server that you specify in the Login dialog box when starting the interface. The clients must be defined in a class on this NetBackup server.

- 2. In the NetBackup Administration window, click the Backup Policy Management icon.
- **3.** Select the master server in the left pane.
- 4. Choose Install UNIX Client Software on the Edit menu.

The Install UNIX Client Software dialog box appears.

|    | veritas NetBacku                          | P |           |             |          | a south the state             | Carlos and |
|----|-------------------------------------------|---|-----------|-------------|----------|-------------------------------|------------|
|    | Class Edit View Help                      |   |           |             |          |                               |            |
|    | 🔆 📑 🗙 🔊 🖻 💈                               | , | ?         |             |          |                               |            |
| IY | Haster server: plum                       |   |           |             |          |                               |            |
|    | All Classes                               | μ | lum.null. | .com : Clas | ses      |                               |            |
| n  | 🗕 🛃 plum. null. com 🛛 (Master Server) 🖉 🛄 |   | Name      | Master S    | Туре     | Storage U Volume P Jobs/Class | Priority   |
| 1  | 🕂 🎱 template_normal 📃 🚽                   | 8 | templ     | plum        | Standard | NetBackup 8                   | 0          |
|    | 🕂 😰 template_weekend                      | 8 | templ     | plum        | Standard | NetBackup 8                   | 0          |
|    | 🗕 🚯 All Schedules on plum                 |   |           |             |          |                               |            |
|    | - 🖬 All Files on plum                     |   |           |             |          |                               |            |
|    | 🗕 🔤 All Clients on plum 🛛 🖉               |   |           |             |          |                               |            |
|    |                                           |   |           |             |          |                               |            |

**5.** In the Don't install on these clients box, select the clients you want to install and click the right arrows.

The clients are moved to the Install these clients box.

6. Click the Install Client Software button to start the installation.

> Client software installation can take a minute or more per client. NetBackup writes messages in the Progress box as the installation proceeds. If the installation fails on a client, NetBackup notifies you but keeps the client in the class. You cannot stop the installation once it has started.

During installation, NetBackup does the following:

|                                                                       | nts:                                                          |    | Install these clients: |                       |
|-----------------------------------------------------------------------|---------------------------------------------------------------|----|------------------------|-----------------------|
| Client Name<br>nut<br>plant<br>plum.min.ov.com<br>raisin<br>waterlily | Solaris2.6<br>WindowsNT<br>WindowsNT<br>Solaris7<br>WindowsNT | >> | Client Name            | Operating Syste       |
| Progress:                                                             |                                                               |    |                        | Install Client Softwa |
|                                                                       |                                                               |    |                        |                       |

- Copies the client software from the /usr/openv/netbackup/client directory on the server to the /usr/openv directory on the client.
- Adds the required entries to the client's /etc/services and inetd.conf files.

The only way to install client software to a different location on the client is to create the directory where you want the software to reside and then create /usr/openv/ as a link to that directory prior to installing software.

7. When the install is complete, click Close.

#### Installing NetBackup Software on Secure UNIX Clients

As defined here, a *secure* UNIX client is one that does not have an entry for the NetBackup server in its / .rhosts file.

**Note** Add the secure clients to a backup policy (class), if this has not already been done. (See "Configuring Backup Policies (Classes)" in the *NetBackup BusinesServer Getting Started Guide*.)

#### To install NetBackup on a secure UNIX client

1. Move software from the server to temporary space in the /tmp directory on the client by executing the install\_client\_files script from the NetBackup server. To execute this script, you must have a login ID and password that you can use to access the clients through ftp.

To move software to only one client at a time, execute:

```
/usr/openv/netbackup/bin/install client files ftp client user
```

To move software to all clients at once, execute:

```
/usr/openv/netbackup/bin/install client files ftp ALL user
```

Where the options are defined as follows:

- *client* is the hostname of the client.
- *user* is the login id required by ftp on the client.
- ALL specifies that you want to install all clients which are configured in any backup policy (class) on the server.

The install\_client\_files script prompts you for a password for each client if you do not have a .netrc file set up.

2. After the install\_client\_files script is done, the root user on each of the clients must execute the client\_config script to complete the installation:

sh /tmp/bp/bin/client\_config

The client\_config script installs the binaries and updates the /etc/services and inetd.conf files on the client.

## Adding a UNIX Client Type After Initial Server Installation

If you add a new UNIX client type to your backup environment, or forgot to select a UNIX client platform during your NetBackup installation, you must first load the NetBackup client software onto the NetBackup server as described below.

- To add a UNIX client type after initial server installation
  - 1. Insert the NetBackup CD-ROM into the drive on the server.
  - 2. Change your working directory to the CD-ROM directory:

cd cd\_rom\_directory

Where *cd\_rom\_directory* is the path to the directory where you can access the CD-ROM. On some platforms, it may be necessary to mount the directory.

3. Use the install program to load the client software onto the NetBackup server.

./install

- 4. Choose option 2, NetBackup Client Software.
- 5. Follow the prompts, selecting the additional client platforms you want.
- **6.** You must now install the NetBackup client software on these additional client computers, as described earlier in this chapter.

## **Installing Alternative Administration Interfaces**

You can install a NetBackup user interface on a different computer. (This will be necessary if your server computer has no graphics display capabilities.)

| System                   | Install this user interface                             |
|--------------------------|---------------------------------------------------------|
| UNIX                     | UNIX NetBackup client. Then set up your window manager. |
| Windows NT/2000          | Administration Client or the Java Display Console       |
| Windows 98 or Windows 95 | Java Display Console                                    |

## **NetBackup Administration Client**

You can skip this section if you do not want to remotely administer a NetBackup server from a Windows NT/2000 NetBackup client.

The NetBackup Administration Client for Windows NT/2000 is a version of NetBackup for Windows NT/2000 that can be used to remotely administer one or more UNIX or Windows NT/2000 NetBackup servers. It provides all of the standard NetBackup Server for Windows NT/2000 interfaces and can be used to create backup policies (classes), manage volumes, view status, monitor tape drives, etc., on a remote NetBackup server. It cannot be used as a NetBackup master or media server itself—only for the remote administration of other 3.4.1 NetBackup UNIX or NT servers.

Although the Administration Client cannot be used as a master or media server, in order for it to remotely administer a NetBackup server, it must be added to the server list on that server in the same way that other NetBackup servers are added to the server list to give them access to that server.

The NetBackup manuals and on-line help do not, in most cases, specifically refer to the NetBackup Administration Client since, for all practical purposes, using the NetBackup Server for Windows NT interfaces on the Administration Client is identical to using them locally on the server that is being administered. Of course, the master server or device host shown in the interface will be the server name that is being administered instead of the local server name.

- ▼ To add the Administration Client host to the server list of the remote BusinesServer
  - 1. Go to the remote NetBackup BusinesServer. In the /usr/openv/netbackup/bp.conf file, at the end of the SERVER = lines, add the following line:

SERVER = name-of-Administration-Client-machine

- **2.** Go to the computer on which you want to install the Administration Client and insert the CD-ROM that contains the NetBackup server software.
  - On Windows NT 4.0/2000 systems with AutoPlay enabled for CD-ROM drives, the NetBackup install program starts automatically.
  - On Windows NT 4.0/2000 systems that have AutoPlay disabled, run the AutoRun1.exe program in the AutoRun directory on the CD-ROM.
- 3. On the NetBackup Install screen, click the Install option beneath NetBackup Server.
- **4.** Enter the NetBackup base product license key. For more information on administering NetBackup licenses see the *NetBackup BusinesServer System Administrator's Guide UNIX*.
- 5. Click Administration Client.
- **6.** Follow the prompts to complete the installation.
- **Note** On the NetBackup System Names screen, the name of the Administration Client should be in the first entry field. You must enter the name of the remote NetBackup BusinesServer computer in the Master Server field.

When the software is installed, a set of NetBackup documents are also installed in the following directory:

install\_path\Help

By default, *install\_path* is C:\Program Files\VERITAS.

By default, the Administration Client interface will automatically begin as soon as you click Finish in the installation program. (If you did not choose that default, go to the Windows Start menu on the Administration Client computer and select Programs, VERITAS NetBackup, NetBackup Administration.)

### **NetBackup-Java Display Console for Windows**

**Note** You can install the NetBackup-Java Display Console from the NetBackup 3.4 CD-ROM.

The NetBackup-Java Display Console allows you to run the NetBackup Java (UNIX) interfaces on a Windows NT, 2000, 98, or 95 system to remotely administer your UNIX NetBackup BusinesServer.

You can skip this section if you do not want to remotely administer your UNIX NetBackup servers using the Java interface on Windows NT, 2000, 98, or 95.

#### Requirements

For the computer on which you want to run the NetBackup-Java Display Console, VERITAS recommends 256 MB of physical memory.

#### To install the NetBackup-Java display console

**1.** On the system where you are performing the install, insert the CD-ROM that contains the NetBackup server software.

On Windows NT 4.0/2000 systems with AutoPlay enabled for CD-ROM drives, the NetBackup install program starts automatically.

- **2.** On the NetBackup Install screen, click on the Install option beneath NetBackup Java Display Console for MS. A welcome dialog box appears.
- **3.** Click Next and follow the prompts to complete the installation.
- **4.** When the software is installed, see the following document for information on using the display console (this document is installed with the software):

install\_path\Java\Readme.txt

Where, by default, *install\_path* is C:\Program Files\VERITAS.

## Installing NetBackup Agents and Options

After your initial installation is complete, you can install any other NetBackup agents and options (such as NetBackup for Oracle) by following the instructions in the NetBackup guide that comes with that product.

# **Uninstalling NetBackup Servers and Clients**

This chapter gives instructions for uninstalling NetBackup BusinesServer software.

## Uninstalling NetBackup BusinesServer

- To uninstall NetBackup on a Linux server
  - 1. Log in as the root user on the server.
  - 2. Perform a catalog backup.
  - **3.** Stop the NetBackup/Media Manager daemons:

/usr/openv/netbackup/bin/goodies/bp.kill\_all

- 4. Remove the /usr/openv directory:
  - If /usr/openv is a physical directory, execute:

rm -rf /usr/openv

◆ If /usr/openv is a link, execute:

```
cd /usr/openv
rm -rf *
cd /
rm -f /usr/openv
```

**Caution** The rm -f /usr/openv command will also uninstall any NetBackup Add-on products installed on this machine.

**5.** If you modified the startup and shutdown scripts as described in "Configuring Automatic Startup and Shutdown of NetBackup" on page 5, execute:

/sbin/chkconfig --del netbackup

If you did not modify the startup and shutdown scripts, remove the following files:

/etc/rc.d/rc0.d/K77netbackup
/etc/rc.d/rc2.d/S77netbackup

- 6. Replace the /etc/services file with /etc/services.NBU\_mmddyy.hh:mm:ss, where mmddyy.hh:mm:ss is the date and time of the original installation.
- 7. Restore the original inetd configuration.
  - For Red Hat Linux 6.2:
  - a. Replace the /etc/inetd.conf file with /etc/inetd.conf.NBU\_mmddyy.hh:mm:ss, where mmddyy.hh:mm:ss is the date and time of the original install.
  - **b.** Execute the following command to identify the process ID of inetd:

ps -ef | grep inetd

**c.** Execute the following command to cause inetd to read its configuration file again:

kill -1 Process ID

- For Red Hat Linux 7.0:
- a. Remove the NetBackup related files under /etc/xinetd.d. These files are:

```
/etc/xinetd.d/bpcd
/etc/xinetd.d/bpjava-msvc
/etc/xinetd.d/vopied
```

**b.** Execute the following command to identify the process ID of xinetd:

ps -ef | grep xinetd

**c.** Execute the following command to cause xinetd to read its configuration file again:

kill -10 Process ID

**8.** Execute the following command to remove the NetBackup-Java application state data for the root account:

/bin/rm -rf /.nbjava

9. Inform NetBackup-Java users that they can remove their \$HOME/.nbjava directory.

The \$HOME/.nbjava directory contains application state information (for example, table column order and size) that is saved when the user exits NetBackup-Java applications.

## **Uninstalling NetBackup Clients**

For instructions on uninstalling NetBackup client software for the following platforms, refer to the *NetBackup Installation Guide - PC Clients*.

- ♦ Windows 95/98, NT/2000
- Macintosh
- Novell NetWare
- ♦ OS/2

#### ▼ To uninstall UNIX NetBackup client software

- 1. Log in as the root user on your client.
- 2. Remove the /usr/openv directory.

If /usr/openv is a physical directory, execute:

```
rm -rf /usr/openv
```

If /usr/openv is a link, execute:

```
cd /usr/openv
rm -rf *
cd /
rm -f /usr/openv
```

- **3.** Remove NetBackup entries in the /etc/services file, as follows:
  - Edit the client's /etc/services file.
  - Locate the lines marked by the following and remove them:

```
# NetBackup services#
.....
# End NetBackup services #
```

# Media Manager services #
....
# End Media Manager services #

- 4. Restore the original inetd configuration.
  - a. Restore inetd data:

Edit /etc/inetd.conf and delete the lines for bpcd, vopied, and bpjava-msvc.

- For NCR, this file is called inetd.local.
- For Red Hat Linux 7.0 (running xinetd), remove these files instead:

```
/etc/xinetd.d/bpcd
/etc/xinetd.d/bpjava-msvc
/etc/xinetd.d/vopied
```

- **b.** Find out the inetd process ID:
  - For most UNIX clients:

ps -ea | grep inetd

• For Red Hat Linux 6.2:

ps -ef | grep inetd

• For Red Hat Linux 7.0:

ps -ef | grep xinetd

• For Mac OS X Server, Free BSD, and Auspex:

ps -ax | grep inetd

- c. Send the appropriate signal to the inetd daemon:
  - For clients running inetd:

kill -1 Process ID

• For clients running xinetd:

kill -10 Process ID

**5.** For Solaris, HP, and Linux NetBackup clients running NetBackup-Java graphical interfaces, remove the NetBackup-Java state data by executing the following:

/bin/rm -rf /.nbjava

6. Inform users of this machine that they can remove their \$HOME/.nbjava directory.

The \$HOME/.nbjava directory contains application state information (for example, table column order and size) that is saved when the user exits NetBackup-Java applications.

## Index

#### Α

Adding UNIX clients 16, 20 Add-on products, uninstalling 25 Administration Client adding to the server list of remote server 22 installing 21 starting 22 Administration Interface 9 Auspex 28 AutoRunI.exe 22

#### В

bp.conf file 2 bus adapter 7

#### С

**Client Expansion pack 11** client\_config script 19 Clients adding after initial install 16, 20 loading onto server 5 NT/2000 11 pushing software to 5 remote installation 12 uninstalling 27 what the server software loads 5 Windows 9x 11 Configuring devices 7 server 9 startup and shutdown scripts 6 Conversion script, Red Hat 4

#### D

DEC Alpha processor 11 Devices, configuring 7 DLT drive type 3 Domain Name Service (DNS) 3

#### Е

Email notification of product updates vi

#### F

File locking 4 Firewall 15 Free BSD 28

#### G

Getting Started wizard 8

#### Н

hosts file 3

#### I

inetd.conf file 2 Install script 5 install\_client\_files script 19 Installation Administration Client 22 Macintosh client 14 Media Manager 5 NetBackup options 23 NetWare nontarget client 13 OS/2 Warp client 14 server notes 4 procedure 4 requirements 3 script 2 UNIX clients 15. 20 locally from CD-ROM 20 secure 19 trusting 17 Windows client 12

#### J

jnbSA 9

#### L

License keys, administering 4, 12, 22

Linux v Loading client types onto server 5

#### Μ

Mac OS X Server 15, 28 Macintosh client, installing 14 Media Manager 2 automatic startup and shutdown 5 installing 5

#### Ν

NetBackup automatic startup and shutdown 5 installing 2 options installation 23 NetBackup Assistant 8, 10 NetWare Directory Services (NDS) files 13 NetWare nontarget client, installing 13 Network Information Service (NIS) 3 Network Information System (NIS) 2 NFS mounted directory 4 Notification, email for software updates vi

#### 0

OS/2 Warp client, installing 14

#### Ρ

Product updates, email notification of vi Pushing client software 5

#### R

rc2.d directory 2 Red Hat conversion script 4 Linux v Remote administration 21 Requirements for installation 3 Rockridge format for CR-ROM 15

#### S

Scripts client\_config 19 install\_client\_files 19 server installation 2 SCSI ID, setting 7 Secure UNIX clients 19 Server configuring 9 installing 2 list 22 services file 2 Shutdown scripts 6 Slots, maximum in robotic device for NetBackup BusinesServer 3 Software updates, email notification of vi Startup scripts 6

#### Т

To access the NetBackup Assistant 10 To add a UNIX client type after initial server installation 20 the Administration Client host to the server list of the remote BusinesServer 22 To configure NetBackup server software 8 startup and shutdown scripts 6 To install NetBackup on secure UNIX clients 19 NetBackup on trusting UNIX clients 17 NetBackup software 4 the NetBackup-Java display console 23 To prepare a newly connected storage device 7 To start the NetBackup Administration Interface 9 To uninstall NetBackup 25 UNIX NetBackup client software 27 **Trusting UNIX clients 17** 

#### U

Uninstalling add-on products 25 NetBackup clients 27 NetBackup server 25 UNIX NetBackup client software 27 UNIX clients installing locally 15, 20 Updates, notification via email vi

#### W

Windows 95 11 client, installing 12 Me 11 Socket 2 Update for Windows 95 11 Wizards configuring without 8 Getting Started 8 X xbp interface 15

xinet.d files 4